# Datalogger and RS232 Interface

| RS232 Wiring Hardware                   | 2  |
|-----------------------------------------|----|
| RS232 Code                              | 4  |
| Hardware Requirements and Setup         | 5  |
| Software Requirements and Setup         | 6  |
| On-Line Operation                       | 9  |
| Run the Datalogger Thermometer Software | 9  |
| Record                                  | 12 |
| Download                                |    |
| Data Convert                            | 15 |
| Apply for Excel                         | 15 |
| Apply for Graph                         |    |
| Sampling Time                           | 20 |
|                                         |    |

## **RS232 Wiring Hardware**

## **RS232 Wiring Diagram**

### **Meter Side**

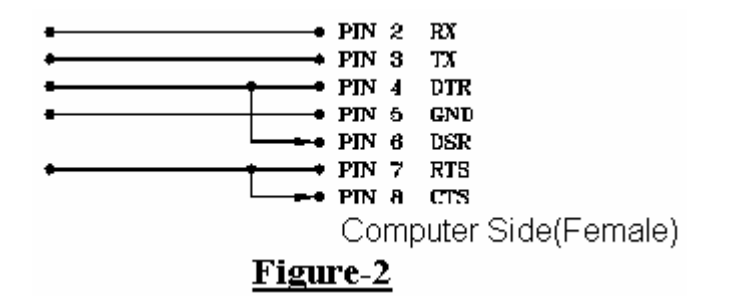

### **RS232 Connector Diagram**

| 5 1<br>(*****)<br>9 6 | PIN2→RX<br>PIN3→TX<br>PIN4→DTR<br>PIN5→GND | PIN4 DTR<br>PIN6 DSR<br>PIN7 RTS<br>PIN8 CTS |  |  |  |  |  |
|-----------------------|--------------------------------------------|----------------------------------------------|--|--|--|--|--|
| <u>Figure-3</u>       |                                            |                                              |  |  |  |  |  |

## 9 to 25 pins Wiring Diagram

If 9 pins COM port is occupied, the 9 to 25 pins connector will be needed.

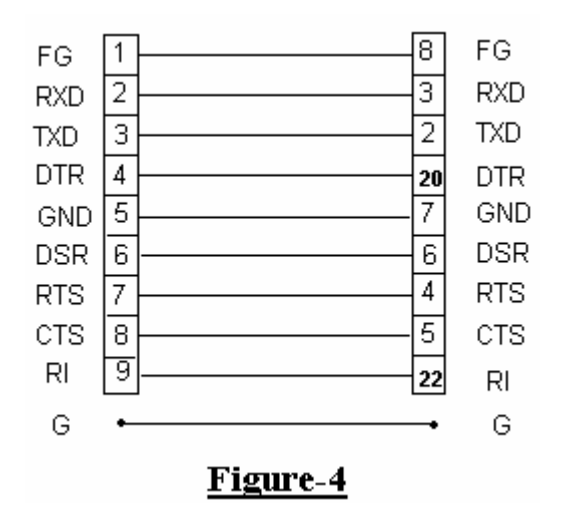

## **RS232 Default Settings**

When RS-232 communication enabled ,the default RS-232 settings are

Baud Rate9600ParityNoneData bits8

Stop bit 1

## **RS232** Protocol

#### **Transmitting Byte Code**

| Byte1 | Byte2 | Byte3 | Byte4 | Byte5 | Byte6  | Byte7 |
|-------|-------|-------|-------|-------|--------|-------|
| 02    | Oł    | nm    | Volt  | age   | Status | 03    |

Byte1 : Starting Byte (02)

Byte2, Byte3 : Ohm Bytes

Byte4, Byte5 : Voltage Bytes

Byte6 : Status Bytes

| Bit7  | Bit6  | Bit5  | Bit4    | Bit3 | Bit2 | Bit1                                 | Bit0 |   |
|-------|-------|-------|---------|------|------|--------------------------------------|------|---|
| (Ohm) | - (V) | OL(V) | OL(Ohm) |      | 40 V | <b>00</b> : 40 Ohm ; <b>01</b> : 4 C | )hm; | 1 |
|       |       |       |         |      | 4 V  | <b>10</b> : 400 mOhm <b>11</b> : 40  | mOhm | 0 |

Byte7 : Ending Byte

#### Commands

"U"----- 02 + Last Address (4300h) + 00 55 AA 00 + Sampling + First Set+...

+ 00 55 AA 00 + Sampling + Second Set +.....03

Last Address: 2 Bytes Sampling: 1 Byte Each Record: 5 Bytes

## Hardware Requirements and Setup

### **PC HardWare Requirements :**

HDD, CD Rom, 486 PC or above, with available COM portEGA or higher monitor4M bytes or more memory size

## PC HardWare Setup :

- 1) Switch off all power related to the PC
- 2) Connect the socket (female) of RS232 cable to available COM port
- 3) Switch on all related power
- 4) Connect the socket of RS232 cable to Battery Capacity Tester

## **Software Requirements and Setup**

- 1) Start up windows 98 / 2000 / XP operating system
- 2) Close all other applications
- 3) Insert disk in CD drive

Wait for "Autorun" to start and follow on-scree instructions

(If "autorun" does not sart, click on "Start" then "Run". Type the drive letter and

": \Disk1\Setup.exe" and click "OK" .)

| 1).   |                                                                                                    |
|-------|----------------------------------------------------------------------------------------------------|
| Setup |                                                                                                    |
| 2     | BatTester Setup is preparing the InstallShield(R)<br>Wizard which will guide you through the rest of the<br>setup process. Please wait. |
|       | 100 %                                                                                                    |

Setup program will run automatically.

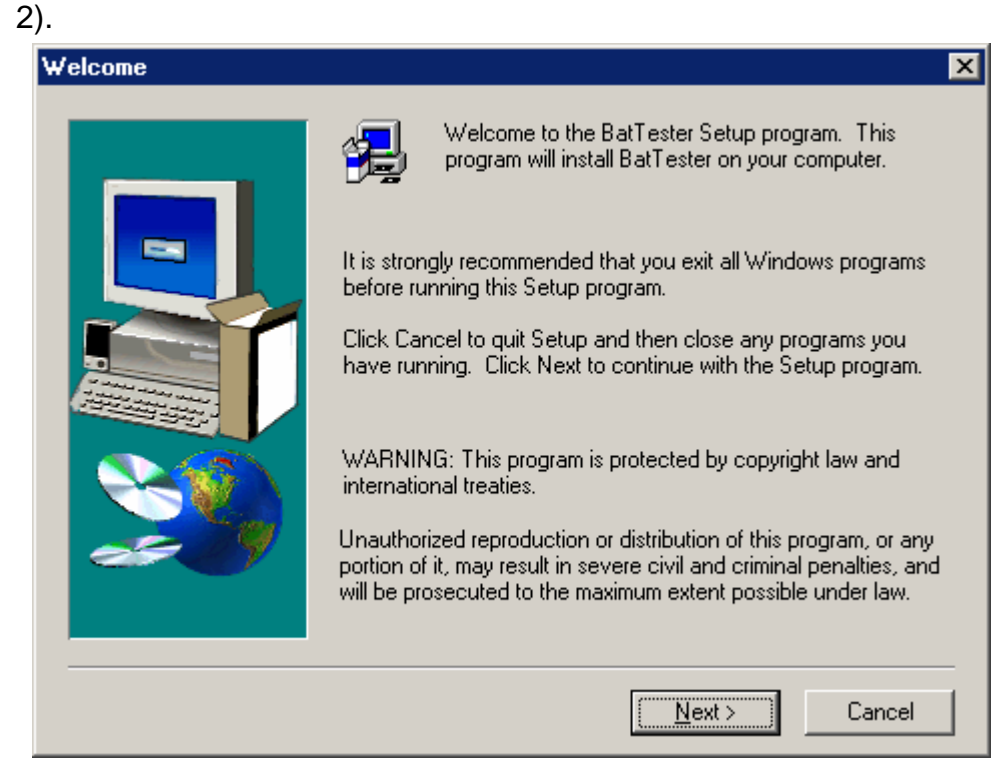

#### Click Next> button

3).

| Choose Destination Loc | ation 🗙                                                                                                    |
|------------------------|----------------------------------------------------------------------------------------------------|
|                        | Setup will install BatTester in the following folder.<br>To install to this folder, click Next.<br>To install to a different folder, click Browse and select another<br>folder.<br>You can choose not to install BatTester by clicking Cancel to exit<br>Setup. |
|                        | Destination Folder<br>C:\Program Files\BatTester\BatTester<br>B <u>r</u> owse                                                                                                    |
|                        | < <u>B</u> ack <u>Next</u> Cancel                                                                                                    |

- a. Click  $\underline{N}ext$ > button to setup on the default folder or
- b. Click Browse...button to setup on a different folder

#### 4). Select Program Folder х Setup will add program icons to the Program Folder listed below. You may type a new folder name, or select one from the existing Folders list. Click Next to continue. ----Program Folders: BatTester Existing Folders: Accessories \* ACD Systems Axialis Programs Efficient Networks Games ICQ InstallShield 5.5 Professional Edition Kaspersky Anti-Virus Logitech • < <u>B</u>ack <u>N</u>ext > Cancel

Click Next> button

| 🛃 BatTester Setup |                                                                                   |   |
|-------------------|-----------------------------------------------------------------------------------|---|
| BatTester         |                                                                                   | 1 |
|                   | Copying Windows System files<br>c:\windows\system\comctl32.ocx<br>100 %<br>Cancel |   |
|                   |                                                                                   |   |

Setup is completed.

## **Communicating Operation**

### Run the software

1. Click "Start" form Start menu and then move to "Programs" then "BatTester" and then click the "BatTester" icon.

F

|             |                |                               |     | 110000001100           |   |             |
|-------------|----------------|-------------------------------|-----|------------------------|---|-------------|
|             |                |                               | (   | ACD Systems            | ► |             |
|             |                |                               | (   | Visual Basic 3.0       | • |             |
|             |                |                               | (   | Visual Basic 4.0       | • |             |
|             |                |                               | (   | Visual Basic 5.0       | • |             |
|             |                |                               | Þ   | Windows Media Player   |   |             |
|             |                |                               | W   | Microsoft Word         |   |             |
|             |                |                               | C   | Microsoft Outlook      |   |             |
|             |                |                               | C   | Microsoft PowerPoint   |   |             |
|             |                | 52 I II I                     | e 💼 | Microsoft Office Tools | • |             |
|             | <u> </u>       | Windows Update                | 2   | Microsoft Access       |   |             |
|             | 8              | New Office Document           | X   | Microsoft Excel        |   |             |
|             |                |                               | 8   | Microsoft FrontPage    |   |             |
|             |                | Open Office Document          | e 💼 | WinBAB                 | • |             |
|             | <b>A</b>       | WinZin                        | Ē   | WinZip                 | ۲ |             |
|             |                |                               | E.  | Efficient Networks     | ۲ |             |
|             | <b>76</b>      | ICQ                           | 1   | MSN Messenger 6.2      |   |             |
|             |                | Free AOL & Unlimited Internet |     | ICQ                    | • |             |
|             |                |                               |     | Kaspersky Anti-Virus   | • |             |
| L           |                | Programs                      | . 🗖 | Spyware Stormer        | Þ | _           |
| tio         |                |                               |     | BatTester              |   | 🚪 BatTester |
| Edi         |                | <u>D</u> ocuments             | •   |                        |   |             |
| Ξ           | R.             | Calling                       |     |                        |   |             |
| niu         | <b>\$</b> \$\$ | Settings                      |     |                        |   |             |
| eni         |                | Sear <u>c</u> h               | •   |                        |   |             |
| <b>MIII</b> |                |                               |     |                        |   |             |
| <u>م</u>    |                | <u>H</u> elp                  |     |                        |   |             |
| Æ           | -              | <u>R</u> un                   |     |                        |   |             |
| ŝ           | <u> </u>       |                               | _   |                        |   |             |
| 2           | æ              | Log Off HappySheu             |     |                        |   |             |
| E           |                |                               |     |                        |   |             |
| 3           |                | Shut Down                     |     |                        |   |             |
|             | Start          | 🗹 🈂 🛱 📐                       |     |                        |   |             |
|             |                |                               |     |                        |   |             |

2.

Click an available COM port

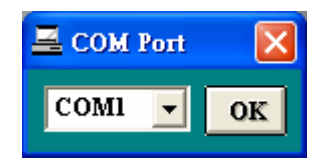

3. Main software screen

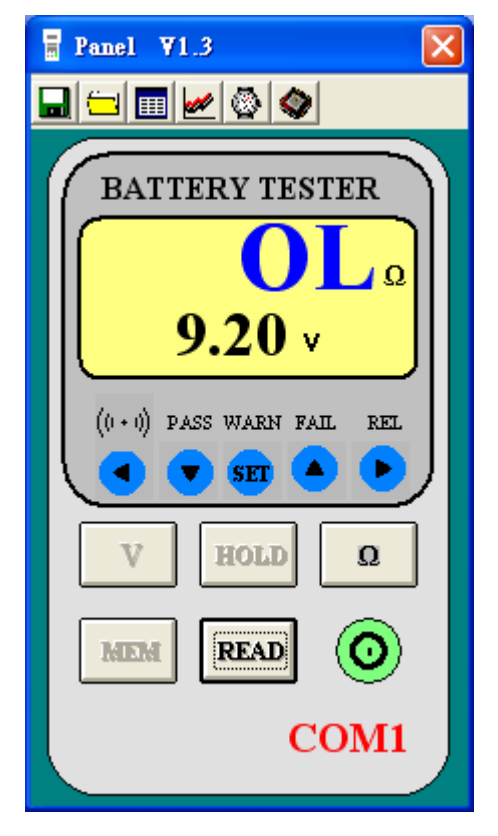

If no connection, then shows below:

| 🖥 Panel ¥1.3                 |
|------------------------------|
|                              |
| BATTERY TESTER               |
| Ω                            |
| - <b>0.01</b> v              |
| ((1 + 1)) PASS WARN FAIL REL |
| V HOLD Q                     |
| MEM READ O                   |
| No COM                       |

The right bottom side shows "No COM"

## Record (Save to HDD)

Click 🖬 button. The dialog box shown below will appear.

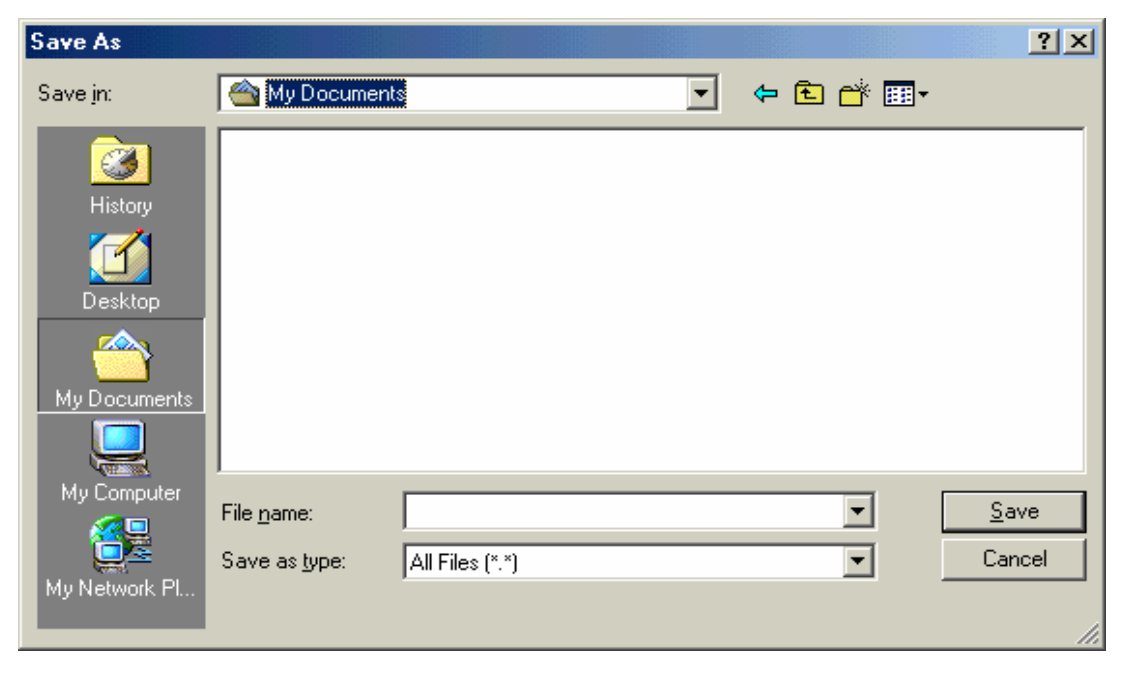

Input a file name and then click "Save" to begin saving data to the file just named.

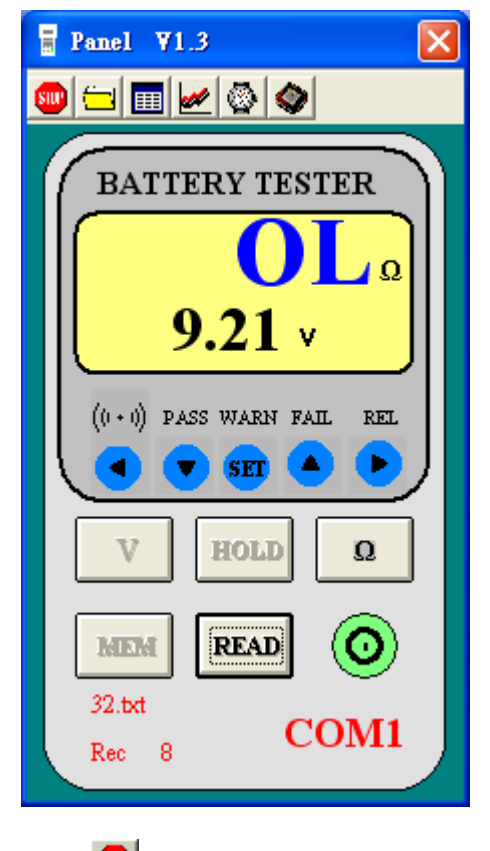

Click ២ button to stop recording.

### Download Data

#### Download Data from EEP ROM (to read automatically recorded data)

Click Sutton. The Data Logger window, shown below, will open.

| 🔷 Data           | Logger                    |                                     |                          |                    |
|------------------|---------------------------|-------------------------------------|--------------------------|--------------------|
| Memory           | Size                      | Remained                            | 100.0%                   | Completed          |
| 48.0             | ) K                       | 46.9K                               |                          |                    |
| No: Oh<br>1<br>2 | m Range<br>400mOF<br>40OF | V Range<br>um 40Volta<br>um 40Volta | sampling<br>ge 1<br>ge 1 | Records<br>9<br>13 |

Click on a SET number to view the set's details. For example, in the window above, there are 2 sets from which to choose. The list below is an example of an opened set.

| III Data List |            |          |         |           |  |  |  |
|---------------|------------|----------|---------|-----------|--|--|--|
| <b></b>       | 8          |          |         |           |  |  |  |
| No.s          | Date       | Time     | 400mOhm | 40Voltage |  |  |  |
| 1             | 2003/09/23 | 10:45:21 |         | -0.02     |  |  |  |
| 2             | 2003/09/23 | 10:45:22 |         | -0.02     |  |  |  |
| 3             | 2003/09/23 | 10:45:23 |         | -0.02     |  |  |  |
| 4             | 2003/09/23 | 10:45:24 |         | -0.03     |  |  |  |
| 5             | 2003/09/23 | 10:45:25 |         | -0.02     |  |  |  |
| 6             | 2003/09/23 | 10:45:26 |         | -0.03     |  |  |  |
| 7             | 2003/09/23 | 10:45:27 |         | -0.02     |  |  |  |
| 8             | 2003/09/23 | 10:45:28 |         | -0.02     |  |  |  |
| 9             | 2003/09/23 | 10:45:29 |         | -0.02     |  |  |  |
|               |            |          |         |           |  |  |  |
|               |            |          |         |           |  |  |  |
|               |            |          |         |           |  |  |  |
|               |            |          |         |           |  |  |  |
|               |            |          |         |           |  |  |  |
|               |            |          |         |           |  |  |  |
|               |            |          |         |           |  |  |  |
|               |            |          |         |           |  |  |  |
|               |            |          |         |           |  |  |  |
|               |            |          |         |           |  |  |  |
|               |            |          |         |           |  |  |  |
|               |            |          |         |           |  |  |  |

#### (to read manual recorded data)

Click **READ** to read details.

#### 1. Download Data from Hard Disk

| Open                                          |                                              |                 |   |         | ? ×                    |
|-----------------------------------------------|----------------------------------------------|-----------------|---|---------|------------------------|
| Look jn:                                      | My Document                                  |                 | • | 🗢 🗈 💣 🎟 |                        |
| History<br>History<br>Desktop<br>My Documents |                                              |                 |   |         |                        |
| My Computer                                   | File <u>n</u> ame:<br>Files of <u>t</u> ype: | All Files (*.*) |   | •       | <u>O</u> pen<br>Cancel |

Click 🗐 button. The Open window, shown below, appears

Input the file that was selected earlier and then click the Open button.

| III 32.bxt |            |          |    |      |           |   |  |  |  |
|------------|------------|----------|----|------|-----------|---|--|--|--|
| <u>e</u> 3 |            |          |    |      |           |   |  |  |  |
| No.s       | Date       | Time     |    | 40hm | 40Voltage | 1 |  |  |  |
| 1          | 2003/09/23 | 10:22:36 | OL |      | 9.21      |   |  |  |  |
| 2          | 2003/09/23 | 10:22:38 | OL |      | 9.21      |   |  |  |  |
| 3          | 2003/09/23 | 10:22:40 | OL |      | 9.21      |   |  |  |  |
| 4          | 2003/09/23 | 10:22:42 | OL |      | 9.21      |   |  |  |  |
| 5          | 2003/09/23 | 10:22:44 | OL |      | 9.21      |   |  |  |  |
| 6          | 2003/09/23 | 10:22:46 | OL |      | 9.21      |   |  |  |  |
| 7          | 2003/09/23 | 10:22:48 | OL |      | 9.21      |   |  |  |  |
| 8          | 2003/09/23 | 10:22:50 | OL |      | 9.21      |   |  |  |  |
| 9          | 2003/09/23 | 10:22:52 | OL |      | 9.21      |   |  |  |  |
| 10         | 2003/09/23 | 10:22:54 | OL |      | 9.21      |   |  |  |  |
| 11         | 2003/09/23 | 10:22:56 |    |      | 0.22      |   |  |  |  |
|            |            |          |    |      |           |   |  |  |  |

## Data Convert

#### Apply for Excel

Open Microsoft Excel, find the file saved in Excel type, for example, test.xls.

| Open               |                                 |   |                           |          |   | <u>? ×</u>         |
|--------------------|---------------------------------|---|---------------------------|----------|---|--------------------|
| Look <u>i</u> n:   | My Documents                    | • | 🔤 🔕 🖻 🗟                   |          | 7 |                    |
| Test               |                                 |   |                           |          |   | Open               |
|                    |                                 |   |                           |          |   | Cancel             |
|                    |                                 |   |                           |          |   | <u>A</u> dvanced   |
|                    |                                 |   |                           |          |   |                    |
|                    |                                 |   |                           |          |   |                    |
|                    |                                 |   |                           |          |   |                    |
|                    |                                 |   |                           |          |   |                    |
| Find files th      | at match these search criteria: |   |                           |          |   |                    |
| File <u>n</u> ame: |                                 | • | Te <u>xt</u> or property: |          | • | Eind Now           |
| Files of typ       | e: Microsoft Excel Files        | • | Last <u>m</u> odified:    | any time | • | Ne <u>w</u> Search |
| 1 file(s) fo       | und.                            |   |                           |          |   |                    |

or find any file already saved in HDD, for example, sample.dat.(see below)

| Open               |                                            |   |                           |          |   | <u>? ×</u>         |
|--------------------|--------------------------------------------|---|---------------------------|----------|---|--------------------|
| Look <u>i</u> n:   | My Documents                               | • | 🖮 🔕 🖻 🗟                   |          |   |                    |
| 🗟 Sample           | 3                                          |   |                           |          |   | Open               |
|                    |                                            |   |                           |          |   | Cancel             |
|                    |                                            |   |                           |          |   | <u>A</u> dvanced   |
|                    |                                            |   |                           |          |   |                    |
|                    |                                            |   |                           |          |   |                    |
|                    |                                            |   |                           |          |   |                    |
|                    |                                            |   |                           |          |   |                    |
| ,<br>Find files th | nat match these search criteria:           |   |                           |          |   |                    |
| File <u>n</u> ame: |                                            | • | Te <u>xt</u> or property: |          | • | Eind Now           |
| Files of typ       | e: All Files                               | - | Last <u>m</u> odified:    | any time | • | Ne <u>w</u> Search |
| 12 file(s) l       | All Files<br>Out Microsoft Excel Files     |   |                           |          |   |                    |
|                    | Text Files                                 |   |                           |          |   |                    |
|                    | Lotus 1-2-3 Files<br>Quattro Pro/DOS Files |   |                           |          |   |                    |
|                    | Microsoft Works 2.0 Files                  | - |                           |          |   |                    |

The "Text Import Wizard" then appears. Follow the steps 1 to 3 to complete.

| Text Import Wizard - Step 1 of 3                                                                                                    | ? × |  |  |  |  |  |  |
|----------------------------------------------------------------------------------------------------|-----|--|--|--|--|--|--|
| The Text Wizard has determined that your data is Delimited.<br>If this is correct, choose Next, or choose the data type that best describes your data. |     |  |  |  |  |  |  |
| Choose the file type that best describes your data:                                                                                                    |     |  |  |  |  |  |  |
| Characters such as commas or tabs separate each field. Fixed width - Fields are aligned in columns with spaces between each field.                     |     |  |  |  |  |  |  |
| Start import at <u>r</u> ow: 1 🚔 File <u>o</u> rigin: Windows (ANSI)                                                                                   | •   |  |  |  |  |  |  |
| Preview of file C:\WINDOW5\Desktop\Test.txt.                                                                                                    |     |  |  |  |  |  |  |
| 1 No.sDDateDTimeD400hmD40Voltage                                                                                                    |     |  |  |  |  |  |  |
| 2 102003/09/22016:13:4208.2409.20                                                                                                    |     |  |  |  |  |  |  |
|                                                                                                    |     |  |  |  |  |  |  |
| 4 302003/09/22016:13:4608.2309.21<br>5 4Π2003/09/22016:13:4808.2409.21                                                                                 |     |  |  |  |  |  |  |
|                                                                                                    |     |  |  |  |  |  |  |
|                                                                                                    |     |  |  |  |  |  |  |
| Cancel < Back Next > <u>F</u> inis                                                                                                    | h   |  |  |  |  |  |  |

Click Next> button

| T | ext Im                                                                                                    | port Wizard - S | Step 2 of 3     |              |       |                |              |                 | ? ×            |
|---|----------------------------------------------------------------------------------------------------|-----------------|-----------------|--------------|-------|----------------|--------------|-----------------|----------------|
|   | This screen lets you set the delimiters your data contains. You can see how your text is affected in the preview below. |                 |                 |              |       |                |              |                 |                |
|   |                                                                                                    |                 |                 |              |       |                |              |                 |                |
|   |                                                                                                    | Tab 🗌 Se        | <u>mi</u> colon |              | ima   |                | ic consecu   | cive delimiters | as one         |
|   |                                                                                                    |                 | her:            |              |       | Tex            | t gualifier: | : "             | -              |
|   |                                                                                                    |                 |                 |              |       | J              |              |                 |                |
|   | Data or                                                                                                    | review          |                 |              |       |                |              |                 |                |
|   | bata pi                                                                                                    | 011011          |                 |              |       |                |              |                 |                |
|   |                                                                                                    |                 | 1               | 1            | 1     |                |              |                 |                |
|   | No.s                                                                                                    | Date            | Time            | 400hm        | 40Vo. | ltage          |              |                 | -              |
|   | н<br>Б                                                                                                    | 2003/09/22      | 16:13:42        | 8.24<br>0.22 | 9.20  |                |              |                 |                |
|   | ĥ                                                                                                    | 2003/09/22      | 16-13-46        | 8 23         | 9.20  |                |              |                 |                |
|   | 4                                                                                                    | 2003/09/22      | 16:13:48        | 8.24         | 9.21  |                |              |                 |                |
|   |                                                                                                    |                 |                 |              |       |                |              |                 |                |
|   |                                                                                                    |                 |                 |              |       |                |              |                 |                |
|   |                                                                                                    |                 |                 |              |       |                |              |                 |                |
|   |                                                                                                    |                 |                 | Ca           | incel | <u> &lt; B</u> | ack [        | Next >          | <u>Fi</u> nish |

Click "Next"

| Text Impo                                                                                                    | ort Wizard - 9 | Step 3 of 3 |        |         |                                                                            | ? × |
|----------------------------------------------------------------------------------------------------|----------------|-------------|--------|---------|----------------------------------------------------------------------------|-----|
| This screen lets you select each column and set<br>the Data Format.<br>'General' converts numeric values to numbers, date<br>values to dates, and all remaining values to text. |                |             |        |         | Column data format<br><u>G</u> eneral<br><u>T</u> ext<br><u>D</u> ate: MDY |     |
| © Do not import column (                                                                                                    |                |             |        |         |                                                                            |     |
|                                                                                                    |                |             |        |         |                                                                            |     |
| GenerG                                                                                                    | eneral         | General     | Genera | General | 1                                                                          | - 1 |
| No.s D                                                                                                    | ate            | Time        | 400hm  | 40Volts | age 🚽                                                                      |     |
| 1 2                                                                                                    | 003/09/22      | 16:13:42    | 8.24   | 9.20    |                                                                            |     |
| 2 2                                                                                                    | 003/09/22      | 16:13:44    | 8.22   | 9.20    |                                                                            |     |
| 3 2                                                                                                    | 003/09/22      | 16:13:46    | 8.23   | 9.21    |                                                                            |     |
| 4 2                                                                                                    | 003/09/22      | 16:13:48    | 8.24   | 9.21    |                                                                            | -   |
| •                                                                                                    |                |             |        |         | Þ                                                                          |     |
|                                                                                                    |                |             | Ca     | ncel    | < Back Next > Einish                                                       |     |

## Click **<u>F</u>inish** to complete.

|    | A    | В         | C        | D     | E         |
|----|------|-----------|----------|-------|-----------|
| 1  | No.s | Date      | Time     | 400hm | 40∨oltage |
| 2  | 1    | 9/22/2003 | 16:13:42 | 8.24  | 9.2       |
| 3  | 2    | 9/22/2003 | 16:13:44 | 8.22  | 9.2       |
| 4  | 3    | 9/22/2003 | 16:13:46 | 8.23  | 9.21      |
| 5  | 4    | 9/22/2003 | 16:13:48 | 8.24  | 9.21      |
| 6  | 5    | 9/22/2003 | 16:13:50 | 8.25  | 9.2       |
| 7  | 6    | 9/22/2003 | 16:13:52 | 8.23  | 9.2       |
| 8  | 7    | 9/22/2003 | 16:13:54 | 8.24  | 9.2       |
| 9  | 8    | 9/22/2003 | 16:13:56 | 8.24  | 9.21      |
| 10 | 9    | 9/22/2003 | 16:13:58 | 8.24  | 9.2       |
| 11 | 10   | 9/22/2003 | 16:14:00 | 8.24  | 9.21      |
| 12 | 11   | 9/22/2003 | 16:14:02 | 8.22  | 9.2       |
| 13 | 12   | 9/22/2003 | 16:14:04 | 8.24  | 9.21      |
| 14 | 13   | 9/22/2003 | 16:14:06 | 8.23  | 9.21      |
| 15 | 14   | 9/22/2003 | 16:14:08 | 8.23  | 9.2       |

#### Apply for Graph

Open a saved data in **HDD** or **EEP ROM**, click *k* button to complete.

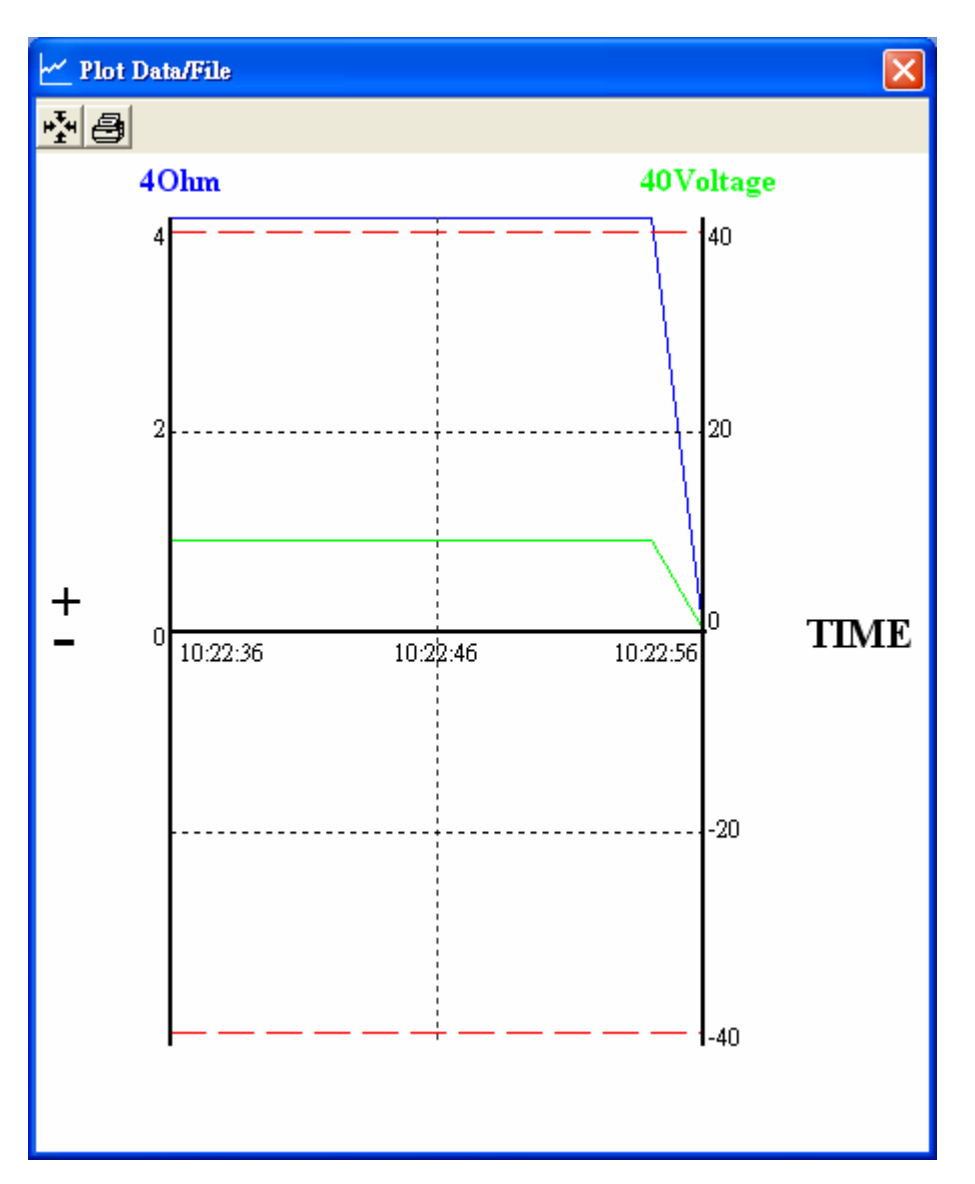

## Sampling Time

#### PC Sampling Rate:

Click 🔊 button on the Menu Bar.

| Input Sampling Time                                      | ×      |
|----------------------------------------------------------|--------|
| Enter the SAMPLING TIME in seconds<br>(1 <= t <= 86400 ) | OK     |
|                                                          | Cancel |
|                                                          |        |
| E                                                        |        |

In the **Input Sampling Time** dialog box, input the willing sampling time and then click "**OK**" button to complete.